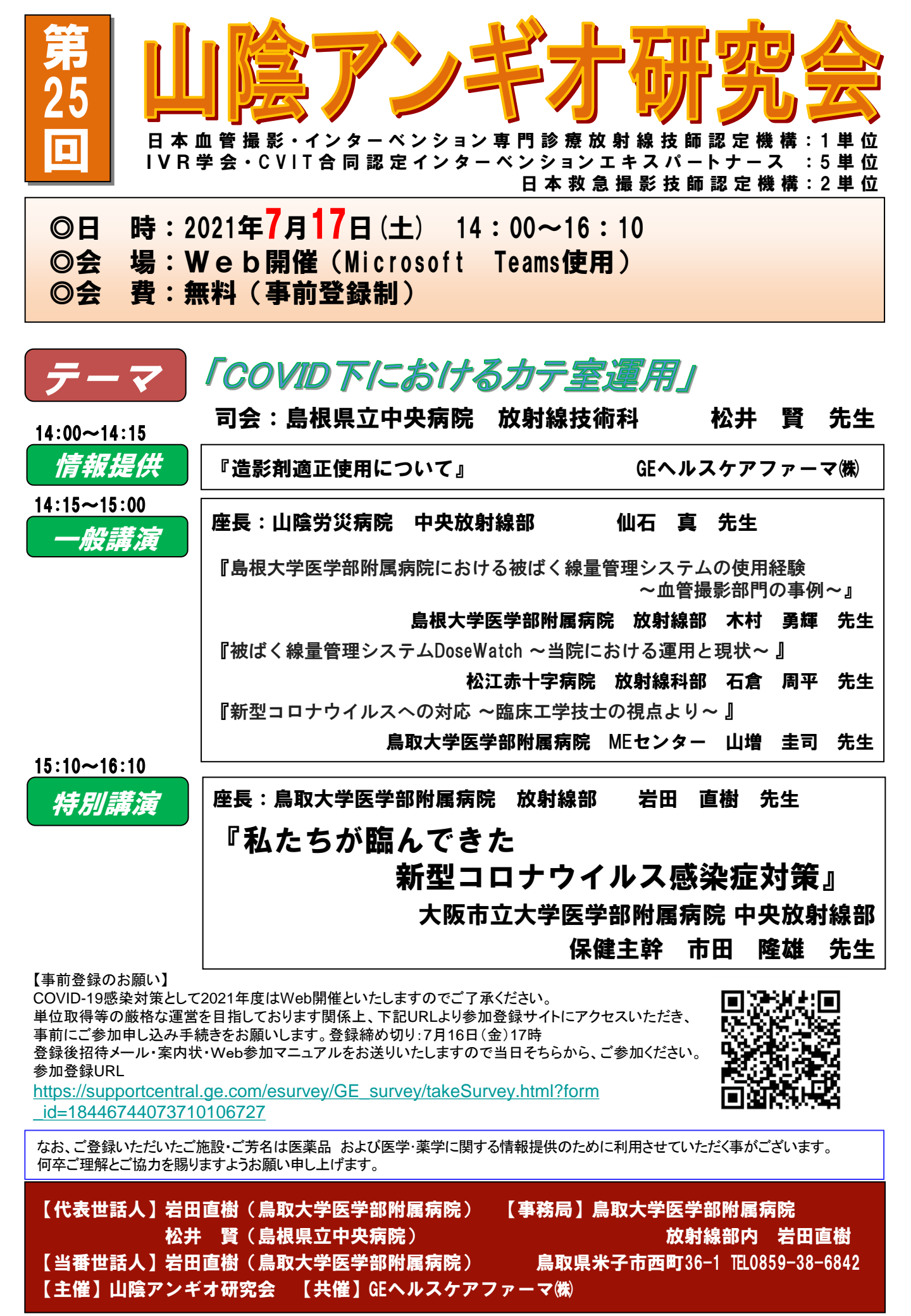

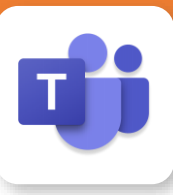

## Microsoft Teamsによる視聴方法のご案内

モバイル ダレット

Teamsアプリのインストールが

iOS、android

必要です。

Microsoft Teamsによるご視聴は、ご案内差し上げた先生のみとなっております。 なお、本講演会は医療用医薬品に関する情報を取り扱いますので、医療関係者以外の方がいらっしゃる 公共の場所などからのアクセスはお控えください。また、録音、録画、撮影等はお控えください。 ご不明な点がございましたらGEヘルスケアファーマ 松隈までご連絡下さい。【携帯電話】 080-4358 – 0286

Microsoft Teamsによる ご視聴環境 インターネット環境の良い場所

での接続をお願いします

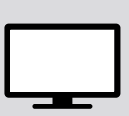

PC Windows、MacOS サポートブラウザ Google Chrome

その他環境についてはMicrosoft公式サイトでご確認下さい。

モバイル・タブレット PCからアクセス頂く場合 からアクセス頂く場合 \*ブラウザは「Google Chrome」をお使いください ご視聴前に送付された参加用URL(メールに記載の アプリダウンロード手順 「Microsoft Teams会議に参加」)をクリックしてくだ さい。 Teamsアプリを入手するため、 iPhoneではApp Store、 Androidの場合はPlayストアを開きます。 ブラウザが起動しましたら「代わりにweb上で参加」をク 2 「Teams」と検索し、「Microsoft Teams」をインストール リックして下さい。 してください。ホーム画面にTeamsアプリが配置されれば完了 デスクトップアプリをお です。 持ちの方はそちらから もご参加頂けます アプリダウンロード以降の手順(iOS版の画面) デスクトップ アプリで最高の Teams 会議を体験してください ## 779159920-F 代約55 Web 王で参加 ご視聴前に送付された参加用URL(メールに記載の 「Microsoft Teams会議に参加」をタップしてください。 GEヘルスケアファーマ社員が入室操作を行いますので、 Microsoft Teams ご施設名とお名前をご入力頂き「今すぐ参加」をクリッ • クしてください 「ゲストとして参加」を タップしてください。 A.S.A. 会議の時間です! このように参加しますか ゲストとして参加 1001.0 TO 1001.0 TO 1001.0 GEヘルスケアファーマ社員が入室 操作を行いますので、ご施設名 とお名前をご入力頂き、「今すぐ 画面下部のメニューバーよりVideoとマイクのON/OFF 参加」をタップしてください。ご発 を操作頂けます。ご発言をされるとき以外は「マイクを 言をされるとき以外は「マイクを ミュート」「カメラをオフ」にしてください。視聴が終わり ミュート」「カメラをオフ」にしてくだ ましたら「赤い電話アイコン」をクリックしてください。 さい。 画面下部のメニューバーより VideoとマイクのON/OFFを操作 頂けます。 視聴が終わりましたら「赤い電話 アイコン」をタップしてください。